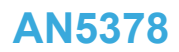

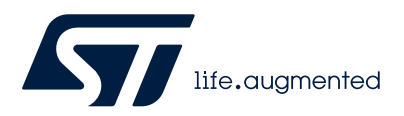

アプリケーション・ノート

# STM32WB シリーズ・マイクロコントローラの立上げ手順

#### 概要

STM32WB シリーズ・マイクロコントローラは、Bluetooth<sup>®</sup> Low Energy SIG 仕様 v5.0 および/または IEEE 802.15.4-201 に準拠した ワイヤレス機能を組み込んだ超低消費電力デバイスです。これらのプロトコルは、RF と略される無線周波数で動作します。

本書の目的は、アプリケーションの実装を最適化するための詳細なガイドラインを提供することです。

アプリケーションは次の手順を通して最適化されます。

- ボードと環境のセットアップ
- デバイスの設定
- 電源
- HSE の調整
- 出力テスト
- 感度テスト
- パケット交換テスト
- ・ アドバタイジング・モードでの消費電力
- 認証のための RF テスト
- 生産のための RF テスト

このアプリケーション・ノートでは、リファレンス・ハードウェア・プラットフォームとして NUCLEO-WB55 ボード (MB1355C) を使用しています。その後、設定をカスタム実装に適用できます。

このアプリケーションはすべての STM32WB シリーズ・マイクロコントローラのワイヤレス機能に対応していますが、STM32WB シリーズ・マイクロコントローラの専用アプリケーションの実装例として、Bluetooth<sup>®</sup> Low Energy 規格が使用されています。同じプロセスは IEEE 802.15.4-201 規格の実装にも使用されます。

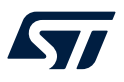

| 1 | 一般情報                                                                                                    |
|---|----------------------------------------------------------------------------------------------------|
|   | 本書は STM32WB シリーズのデュアルコア Arm <sup>®</sup> ベース・マイクロコントローラに適用されます。<br>特定の例は STM32WB55 デバイスに基づいていますが、これはシリーズ全体に適用されます。 |
| 注 | Arm は、米国内およびその他の地域にある Arm Limited(またはその子会社)の登録商標です。                                                                |

arm

# 2 ボードのセットアップ

57/

MB1355C NUCLEO-WB55 ボードは、68 ピン VFQFPN68 パッケージの STM32WB55RG マイクロコントローラを中心 に設計されています。このボードは、USB ドングル付きの P-NUCLEO-WB55 パックに含まれています。

図 1 のハードウェア・ブロック図は、マイクロコントローラとペリフェラル(ST-LINK/V2-1、プッシュボタン、LED、Arduino™ UNO V3 コネクタ、ST-Morpho コネクタ)間の接続を示しています。

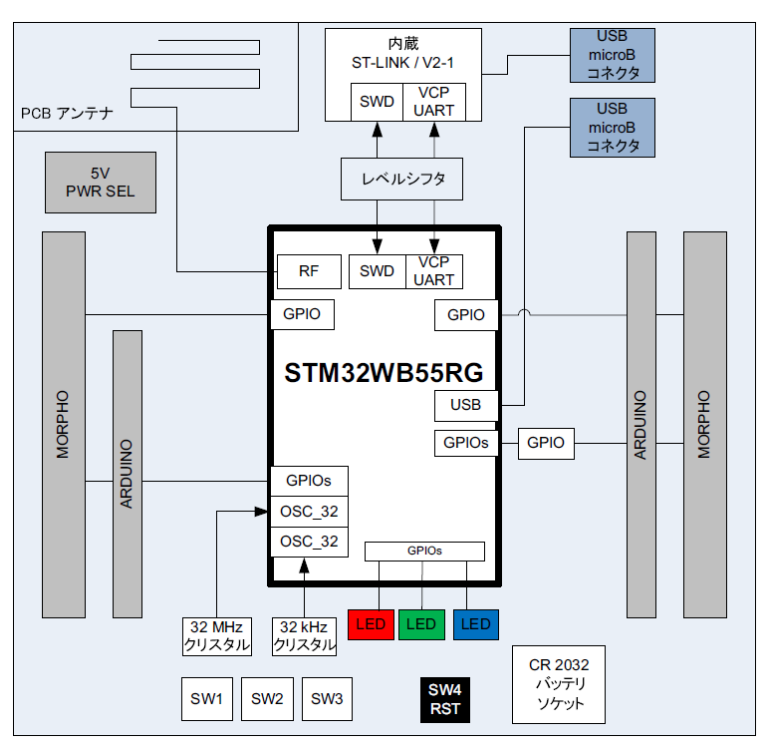

#### 図 1. STM35WB55RG インタフェース・ブロック図

MB1355C ボードのハードウェア・レイアウトおよび設定の詳細は、ユーザマニュアル (UM2435: Bluetooth<sup>®</sup> Low Energy and 802.15.4 Nucleo pack based on STM32WB Series microcontrollers) をご参照ください。 デフォルトでは、MB1355C ボードは PCB アンテナパスを介して RF 信号を出力するように設定されています。そのため、図 2 に示すように、C35 は実装され、C38 は実装されていません。

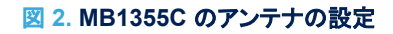

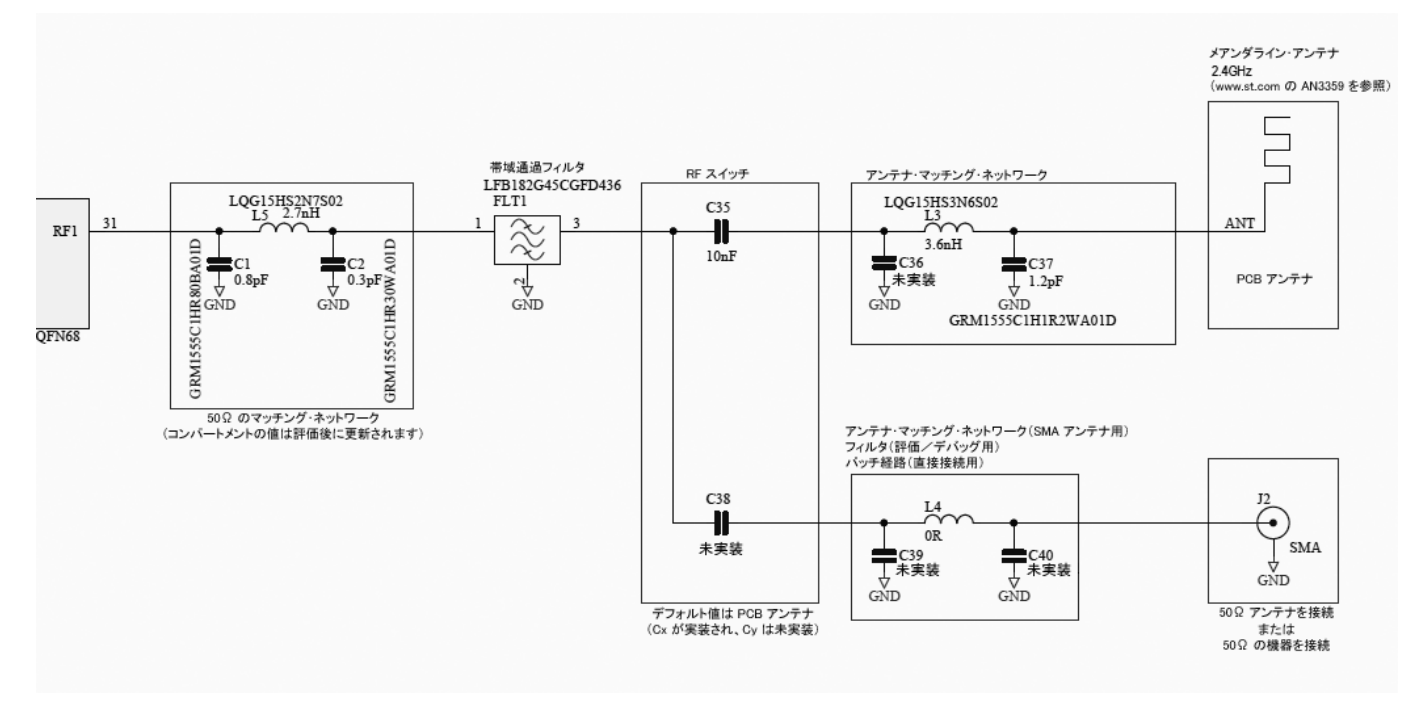

一部のテストを実行するには、RF 信号を SMA パスを介して送信する必要があります。その場合、C35 は取り外して C38 を取り付ける必要があります。SMA ボード・エッジ・コネクタも J2 にはんだ付けする必要があります。

57/

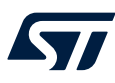

# 3 環境のセットアップ

STM32CubeMonitor-RF は、STM32WB シリーズ・マイクロコントローラに無線パフォーマンス・テスト環境を提供するツ ールです。送信と受信の両方のテストと PER 測定機能が提供されます。図3に代表的な画面表示を示します。このソフ トウェアパッケージは www.st.com から無料で入手できます。

図 3. STM32CubeMonitor-RF 画面の図

STM32CubeMonitor-RF П  $\times$ STM32CubeMonitor-RF f Settings Device Help Device : STM32WB5x \* CM4 version : 0.0.1 CM0 version : 0.3.0.1/e ACI log 🗸 Update 🗸 Autoscroll **RF** Tests ACI Utilities **ACI Commands** Scripts Beacon 9 15:05:1... HCI\_READ\_LOCAL\_VERSION\_INFORMA... 
 9
 15/05:1...
 FIGURE PLOCEMENT FIGURE INFORMATION

 10
 15:05:18:591
 Command Complete

 11
 15:05:18:597
 VS\_HCLC1\_DEVICE\_INFORMATION

 12
 15:05:18:605
 Command Complete
 Command 🗸 Select all 🖌 HCI ✓ GAP V HCI test V HAL GATT V L2CAP Q HCL DISCONNECT HCI\_READ\_REMOTE\_VERSION\_INFORMATION HCI\_SET\_EVENT\_MASK HCI RESET HCI\_READ\_TRANSMIT\_POWER\_LEVEL HCI\_READ\_INANSMIT\_FOWER\_LEVEL HCI\_READ\_LOCAL\_VERSION\_INFORMATION HCI\_READ\_LOCAL\_SUPPORTED\_COMMANDS HCI\_READ\_LOCAL\_SUPPORTED\_FEATURES HCI\_READ\_BD\_ADDR HCI\_READ\_RSSI HCI\_LE\_SET\_EVENT\_MASK HCLLE\_READ\_BUFFER\_SIZE HCLLE\_READ\_LOCAL\_SUPPORTED\_FEATURE HCLLE\_SET\_RANDOM\_ADDRESS HC\_LL\_SET\_ADVERTISING\_PARAMETERS HCI\_LE\_READ\_ADVERTISING\_CHANNEL\_TX\_POWER HCI LE SET ADVERTISING DATA HCI\_LE\_SET\_ADVERTISING\_DATA HCI\_LE\_SET\_SCAN\_RESPONSE\_DATA HCI\_LE\_SET\_ADVERTISE\_ENABLE **Command Parameters Details** Script pause value (ms) 🔲 Add pause in script 🔴 Start script recording

このソフトウェア・ツールの詳しい説明については、STM32CubeMonitor-RF software tool for wireless performance measurements (UM2288)をご参照ください。STM32CubeMonitor-RF を使用するには、STM32WB シリーズ・マイクロ コントローラで M4 トランスペアレント・モードのファームウェアをプログラムする必要があります。

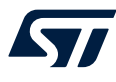

# 4 デバイスの設定

STM32CubeProg は、STM32 製品のプログラミングに使用されるツールであり、次の2つのインタフェースを介して、デバイスのメモリのプログラミングや検証をするための扱いやすい環境を提供します。

- デバッグ・インタフェース(JTAG および SWD)-STM32WB55 デバイス用のリファレンスマニュアル(RM0434: Multiprotocol wireless 32 bit MCU Arm<sup>®</sup> A-based Cortex<sup>®</sup>M4 with FPU,Bluetooth<sup>®</sup> Low-Energy and 802.15.4 radio solution) をご参照ください。
- ブートローダ・インタフェース(UART、USB DFU、I2C、SPI、および CAN)-STM32WB55 デバイス用のリファレンスマニュアル(RM0434: Multiprotocol wireless 32 bit MCU Arm<sup>®</sup> A-based Cortex<sup>®</sup>M4 with FPU,Bluetooth<sup>®</sup> Low-Energy and 802.15.4 radio solution) をご参照ください。

STM32CubeProg のインタフェースを図 4 に示します。このソフトウェアは www.st.com から無料で入手できます。

| Prg ST        | M32CubeProgram                                                                                                 | mer              |                                   |                  |          |                     |                |                  | - 🗆 ×                          |
|---------------|----------------------------------------------------------------------------------------------------|------------------|-----------------------------------|------------------|----------|---------------------|----------------|------------------|--------------------------------|
| STM32<br>Cube | Programmer                                                                                                    |                  |                                   |                  |          |                     |                | f 🖸 🔰            | * 😽                            |
|               | Memory & File                                                                                                  | edition          |                                   |                  |          |                     |                |                  | Connected                      |
|               | Device memory                                                                                                  | Open file +      |                                   |                  |          |                     |                | ST-LINK          | <ul> <li>Disconnect</li> </ul> |
|               | Address 0x08                                                                                                   | 300000 👻 Siz     | e 0x400                           | Data width       | 32-bit   | -                   | Read 🔷 🔻       | ST-LINK          | configuration                  |
| -             | Address                                                                                                    | 0                | 4                                 | 8                | С        | ASCII               |                | Serial number    | 066EF 🔻 💋                      |
| OB            | 0x08000000                                                                                                    | 20001048         | 0800297D                          | 08002889         | 080028BB | H })'(»(            |                | Port             | SWD 👻                          |
|               | 0x08000010                                                                                                    | 080029A1         | 080029A5                          | 080029A9         | 00000000 | ;)¥)©)              |                |                  |                                |
|               | 0x08000020                                                                                                    | 00000000         | 00000000                          | 00000000         | 080028BD | ½(                  |                | Frequency (KHZ)  | 4000 -                         |
|               | 0x08000030                                                                                                    | 080028BF         | 00000000                          | 080028C1         | 080028C3 | ¿(Å(Å(              |                | Mode             | Normal                         |
|               | 0x08000040                                                                                                    | 080029AD         | 080029B1                          | 080029B5         | 080028D3 | .)±)µ)ó(            |                |                  |                                |
|               | 0x08000050                                                                                                    | 080029B9         | 080029BD                          | 080029C1         | 080029C5 | ')½)Å)Å)            |                | Access port      | 0                              |
|               | 0x08000060                                                                                                    | 08002909         | 080029CD                          | 080029D1         | 080029D5 | É)Í)Ñ)Ő)            |                | Reset mode       | Software re                    |
|               | 0x08000070                                                                                                    | 080029D9         | 080029DD                          | 080029E1         | 080029E5 | Ù)Ý)á)å)            |                |                  |                                |
|               | 0x08000080                                                                                                    | 080029E9         | 080029ED                          | 080029F1         | 080029F5 | é)í)ñ)ő)            |                | Shared           | Disabled 🔻 🕥                   |
|               | 0x08000090                                                                                                    | 080029F9         | 080029FD                          | 08002A01         | 08002A05 | ù)ý)**              |                | External loader  |                                |
|               | 0x080000A0                                                                                                    | 08002A09         | 08002A0D                          | 08002A11         | 08002A15 | .***                |                | Target voltage   | 3.24 V                         |
|               | 0x080000B0                                                                                                    | 08002A19         | 08002A1D                          | 08002A21         | 08002A25 | .**!*%*             |                | Firmware version | V2J28M17                       |
|               | 0~08000000                                                                                                    | 08002420         | 08002420                          | 08002431         | 08002435 | )* _* 1* 5*         | ~              |                  | Eirmwara ungrado               |
|               | Log                                                                                                    |                  |                                   |                  |          | Verbosity level 💿 1 | 2 3            |                  |                                |
| ٢             | 15:06:56 : Devi<br>15:06:57 : UPLO<br>15:06:57 : Bank<br>15:06:57 : Addr<br>15:06:57 : Size<br>15:06:57 : Size | Device<br>Device | e information<br>STM32WBxx<br>MCU |                  |          |                     |                |                  |                                |
|               | 15:06:57 : Addr<br>15:06:57 : Read                                                                             | progress:        | 1.                                |                  |          |                     |                | Device ID        | 0v495                          |
| $\sim$        | 15:06:57 : Data                                                                                                | elapsed during   | the read operat                   | ion is: 00:00:00 | .007     |                     | ~              | Flach size       | 1 MB                           |
| ( <b>2</b> )  |                                                                                                    |                  |                                   |                  |          |                     |                | CPU              | Cortex-M0+/M4                  |
| $\odot$       |                                                                                                    |                  |                                   |                  |          |                     | $(\mathbf{x})$ | C. C.            | Cortex IIIO 17 III4            |

#### 図 4. STM32CubeProg インタフェース図

このソフトウェア・ツールの詳しい説明については、ユーザマニュアル(UM2237:STM32CubeProgrammer software description)をご参照ください。

Bluetooth<sup>®</sup> Low Energy の場合、ダイレクト・テストモード(DTM)を使用して、アプリケーション・コマンド・インタフェース (ACI)およびホスト・コマンド・インタフェース(HCI)を介して STM32WB シリーズ・マイクロコントローラにコマンドを送信し ます。

MB1355C 上で STM32WB シリーズ・マイクロコントローラをプログラムするには、ユーザマニュアル(UM2550:Getting started with STM32CubeWB for STM32WB Series) で説明されている「ワイヤレス・コプロセッサのバイナリを格納す る方法」の手順に従ってください。stm32wb5x\_BLE\_Stack\_fw ファームウェアを Arm<sup>®</sup> Cortex<sup>®</sup>-M0+ コプロセッサに 格納し、STM32WB シリーズ・マイクロコントローラのサンプルプログラム BLE\_TransparentMode を Arm<sup>®</sup> Cortex<sup>®</sup>-M4 プロセッサに格納する必要があります。ファームウェアの場所については、Getting started with STM32CubeWB for STM32WB Series ユーザマニュアル(UM2550)をご参照ください。

### 5 電源

セクション 4 で述べたファームウェアの Arm<sup>®</sup> Cortex<sup>®</sup>-M0+(stm32wb5x\_BLE\_Stack\_fw)および Arm<sup>®</sup> Cortex<sup>®</sup>-M4 (BLE\_TransparentMode)を両方ロードしたボードの電源を投入します。

マルチメータを使用して、次のポイントで電圧を測定します(詳細については、ボードの回路図をご参照ください)。

- VDD
- VDDA
- VBAT
- VDDSMPS(STM32WBx0には適用されません)
- VFBSMPS(STM32WBx0には適用されません)
- VDDRF
- VDDUSB(STM32WBx0には適用されません)

MB1355C では、レベルシフタを内蔵しているため、使用可能な最大電圧は 3.3V です。VDD、VBAT、VDDUSB、 VDDA、および VDDSMPS 電源は、デフォルトで VDD\_MCU という名称のグローバル電源に接続され、電圧レベルは JP2 で確認できます。

より一般的には、SMPS が有効になっている場合、測定されたピン電圧は下記の値に整合している必要があります。

| 記号      | パラメータ          | 条件                            | 最小値                 | 最大値 | 単位 |
|---------|----------------|-------------------------------|---------------------|-----|----|
| VDD     | 標準動作電圧         | -                             | 1.71 <sup>(1)</sup> | 3.6 |    |
|         |                | A/D コンバータ または COMP を使用        | 1.62 <sup>(2)</sup> | 3.6 |    |
|         | アナログ供給電圧       | VREFBUF 使用                    | 2.4                 |     |    |
| VDDA    |                | A/D コンバータ、COMP、VREFBUF<br>未使用 | 0                   | 0.0 |    |
| VBAT    | バックアップ動作電圧     | -                             | 1.55                | 3.6 | V  |
| VDDSMPS | SMPS 動作電圧      | -                             | 1.71                | 3.6 |    |
| VFBSMPS | SMPS フィードバック電圧 | -                             | 1.4                 | 3.6 |    |
| VDDRF   | 最小 RF 電圧       | -                             | 1.71                | 3.6 |    |
| VDDUSB  | 山口市谷市口         | USB 使用                        | 3.0                 | 3.6 |    |
|         | USB 供給電圧       | USB 未使用                       | 0                   | 3.6 |    |

1. STM32WBx0の場合、最小値=2V

2. STM32WBx0 の場合、関係ない

SMPS が無効の場合、VFBSMPS は VDDSMPS に接続します。 STM32WB シリーズ・マイクロコントローラの SMPS の使用方法の詳細については、Usage of SMPS on STM32WB Series microcontrollers アプリケーション・ノート(AN5246)をご参照ください。

STM32WB シリーズ・マイクロコントローラのデータシートでは、KPI BLE テストケースの消費電流は VDD を参照します が、RF スタティック値は VDDRF + VDDSMPS を参照します。

注

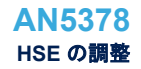

#### 6 HSE の調整

STM32WB マイクロコントローラでは、BLE の場合は周波数許容誤差が 50ppm 未満、802.15.4 の場合、また BLE と 802.15.4 の両方を使用する場合は 40ppm の外部 32 MHz クリスタル・オシレータを使用します。 デバイスには、PCB の 寄生容量を補償するためにクリスタル周波数を調整するために使用できるプログラム可能な内部コンデンサが含まれて います。

RF が正しく動作するかどうかは正確なクロックに依存しているので、これは非常に重要な手順です。クロック周波数の偏差は無線周波数に直接影響し、その結果、RF の性能が低下したり、法的要件に違反したり、最悪の場合はシステムが機能しなくなったりします。

「STM32 ワイヤレス・マイクロコントローラを使用した高精度 HSE 周波数トリミング」アプリケーション・ノート(AN5042)では、STM32WB シリーズ・マイクロコントローラのための 3 つの HSE 調整方法について説明しています。

X-CUBE-CLKTRIM 拡張ソフトウェアでは、RF アプリケーションで求められる高精度周波数を達成するための HSE クリ スタル・オシレータの調整方法が示されています。

HSE クリスタル・オシレータの正しいセンタリングを検証する簡単な方法は、CH17(2440MHz)の搬送波でデバイスをプログラムし、スペクトル・アナライザでトーン周波数の精度を測定することです。その手順は以下のとおりです。

- J2 に SMA コネクタがある場合は MB1355C ボードをスペクトル・アナライザに RF ケーブルで接続し(その場合、 C35 を取り外して C38 を取り付けます)、それ以外の場合は 2.4GHz アンテナを計器の入カポートに差し込みま す。
- 2. MB1355C の電源を投入します。
- 3. スペクトル・アナライザを次のように設定します:スパン = 500kHz、RBW と VBW は AUTO。
- STM32CubeMonitor-RF を使用して、STM32WB シリーズ・マイクロコントローラに接続し、図 5 に示すパラメータを 使って START TONE(送信テスト)を実行します(ToneONE モードでは、データの長さとパケットペイロードは無視さ れます)。

| 👫 STM32CubeMonito          | r-RF       |                         |             |        |               | - 🗆 X                                                                                                    |
|----------------------------|------------|-------------------------|-------------|--------|---------------|----------------------------------------------------------------------------------------------------|
| M<br>RF STM32Cube          | Monitor-RF |                         | Settings    | Device | Help          | Ff 🖸 🄰 🔆 🏹                                                                                                    |
| COM54                      |            | DISCONNECT              | RESET       |        |               | Device : STM32WB5x<br>CM4 version : 0.0.1<br>CM0 version : 0.3.0.1/e                                                                                                    |
| ACI Commands               | Scripts    | Beacon                  | RF Tests    | 3      | ACI Utilities | ACI log Vupdate Vautoscroll RESET LOG                                                                                                    |
| Test mode > Transmitter (T | X)         |                         |             |        |               | Internet Type<br>Internet Type<br>In |
| PA Level                   | 31 (+6dBn  | n) 🔻                    |             |        |               |                                                                                                    |
| TX Frequency               | 2440 MHz   | (Channel 17) 🔹          |             |        |               |                                                                                                    |
| Length of Data             | 0x25       | •                       |             |        |               |                                                                                                    |
| Packet Payload             | 0x00 - Pse | udo-Random bit seque    | ence 9 🔹    |        |               |                                                                                                    |
| РНҮ                        | 0x01 - Tra | nsmitter set to use the | LE 1M PHY   |        | •             |                                                                                                    |
| G Back                     |            |                         |             | START  | TONE          | х                                                                                                    |
| Test measurement           |            |                         |             |        |               |                                                                                                    |
|                            |            |                         |             |        |               | —                                                                                                    |
| Transmitted packets count  |            |                         |             |        |               |                                                                                                    |
| Received packets count     |            |                         |             |        |               |                                                                                                    |
|                            |            | Packet Error            | Rate (PER): |        |               |                                                                                                    |
|                            |            |                         | RSSI        |        |               |                                                                                                    |
|                            |            |                         |             |        |               |                                                                                                    |

図 5. STM32CubeMonitor-RF の設定例

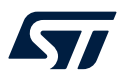

- 5. 周波数の精度は、スペクトル・アナライザで取得したトーンから決定されます。
- 6. 図 6 では、チャネル 17 で測定されたトーンは 2.439997596GHz であり、下記の仕様で定義された範囲内にあります。
  - 802.15.4 の場合: 2405MHz で +/-96.2kHz、および 2480MHz で +/-99.2kHz
  - BLE の場合: すべてのチャネルで +/-50kHz

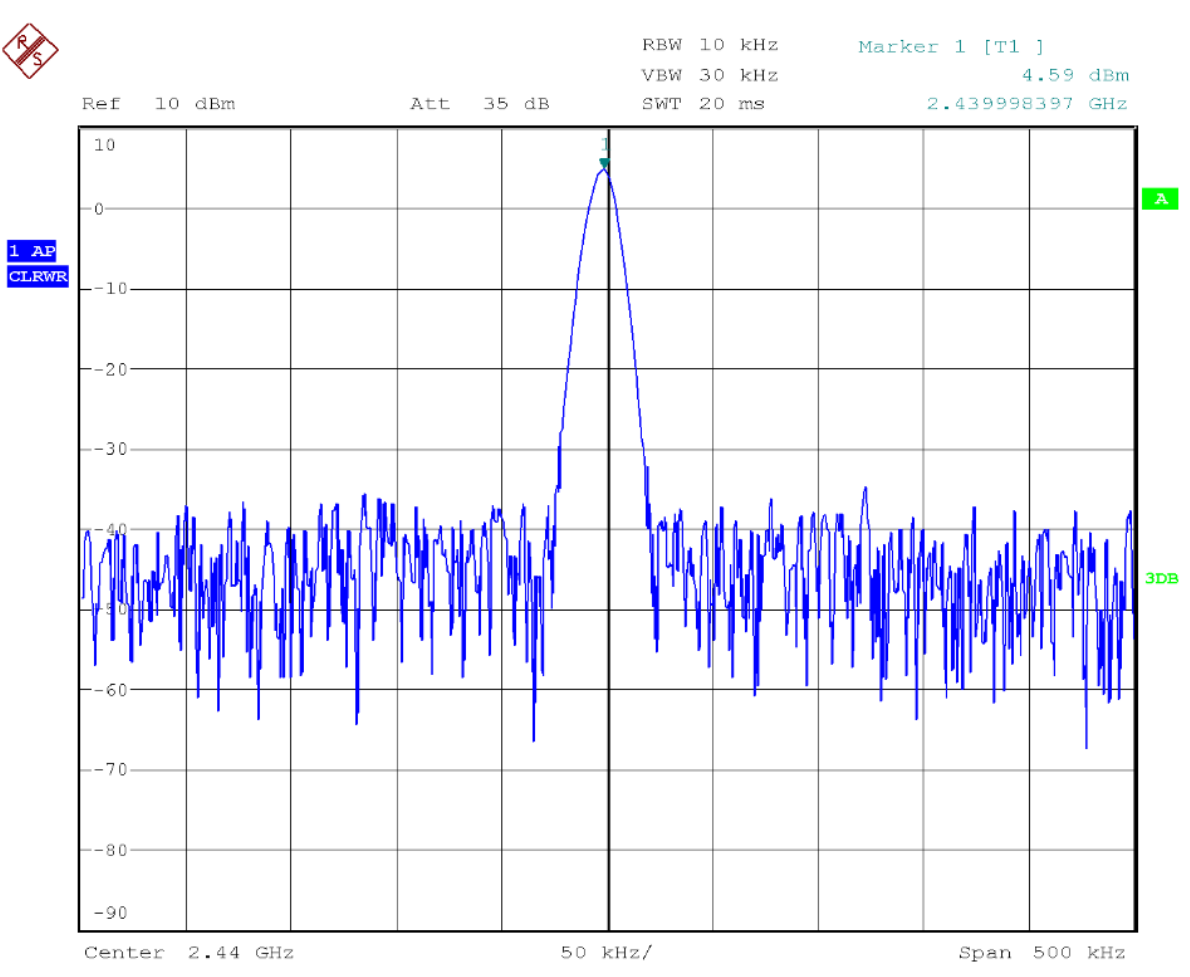

#### 図 6. 得られたスペクトル・アナライザ出力

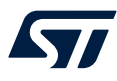

#### 7 出力テスト

出カテストは、送信チェーンが適切に機能していることを検証するための主要なテストです。テスト手順は、次のとおりです。

- 1. J2 の SMA コネクタを使って MB1355C ボードをスペクトル・アナライザに RF ケーブルで接続し(その場合、C35 を 取り外して C38 をはんだ付けします)、それ以外の場合は 2.4GHz アンテナを計器の入力ポートに差し込みます。
- 2. MB1355C の電源を投入します。
- 3. スペクトル・アナライザを次のように設定します:スパン = 500kHz、RBW と VBW は AUTO。
- STM32WB シリーズ・マイクロコントローラが起動したら、STM32CubeMonitor-RF を使用し、図 7 に示すパラメー タを使って START TONE(送信テスト)を実行します(TONE モードでは、データの長さとパケットペイロードは無視さ れます)。

| STM32CubeMonitor-R                       | F          |                          |             |        |               | - 🗆 ×                                                                                                    |
|------------------------------------------|------------|--------------------------|-------------|--------|---------------|----------------------------------------------------------------------------------------------------|
| M<br>RF STM32CubeN                       | Ionitor-RF |                          | Settings    | Device | Help          | F 🗅 🄰 🔆 🏹                                                                                                    |
| Сом54                                    |            | DISCONNECT               | RESET       |        |               | Device : STM32WB5x<br>CM4 version : 0.0.1<br>CM0 version : 0.3.0.1/e                                                                                                    |
| ACI Commands                             | Scripts    | Beacon                   | RF Tests    | ;      | ACI Utilities | ACI log 🗸 Update 🗸 Autoscroll RESET LOG                                                                                                    |
| Test mode > Transmitter (TX) Transmitter |            |                          |             |        |               | No         Time         Type            15:30:5         HCI_READ_LOCAL_VERSION_INFORM           11         15:30:57:127         Command Complete           12         15:30:57:130         VS_HCL_C1_DEVICE_INFORMATION           13         15:30:57:139         Command Complete |
| PA Level                                 | 25 (0dBn   | ı) 🔹                     |             |        |               |                                                                                                    |
| TX Frequency                             | 2440 MH    | z (Channel 17) 🔹 🔻       |             |        |               |                                                                                                    |
| Length of Data                           | 0x25       | •                        |             |        |               |                                                                                                    |
| Packet Payload                           | 0x00 - Ps  | eudo-Random bit seque    | ence 9 🔹    |        |               |                                                                                                    |
| PHY                                      | 0x01 - Tr  | ansmitter set to use the | LE 1M PHY   |        | •             |                                                                                                    |
| G Back                                   |            |                          |             | START  | TONE          | ТТ                                                                                                    |
| Test measurement                         |            |                          |             |        |               |                                                                                                    |
| Transmitted packets count                |            |                          |             |        |               |                                                                                                    |
| Received packets count                   |            |                          |             |        |               |                                                                                                    |
|                                          |            | Packet Error             | Rate (PER): |        |               |                                                                                                    |
|                                          |            |                          | RSSI        |        |               |                                                                                                    |

図 7. STM32CubeMonitor-RF の START TONE パラメータの設定

5. マーカーメニューのピーク検索機能を使用して、チップの出力に OdBm がプログラムされているときに得られるトーンの出力を確認します。

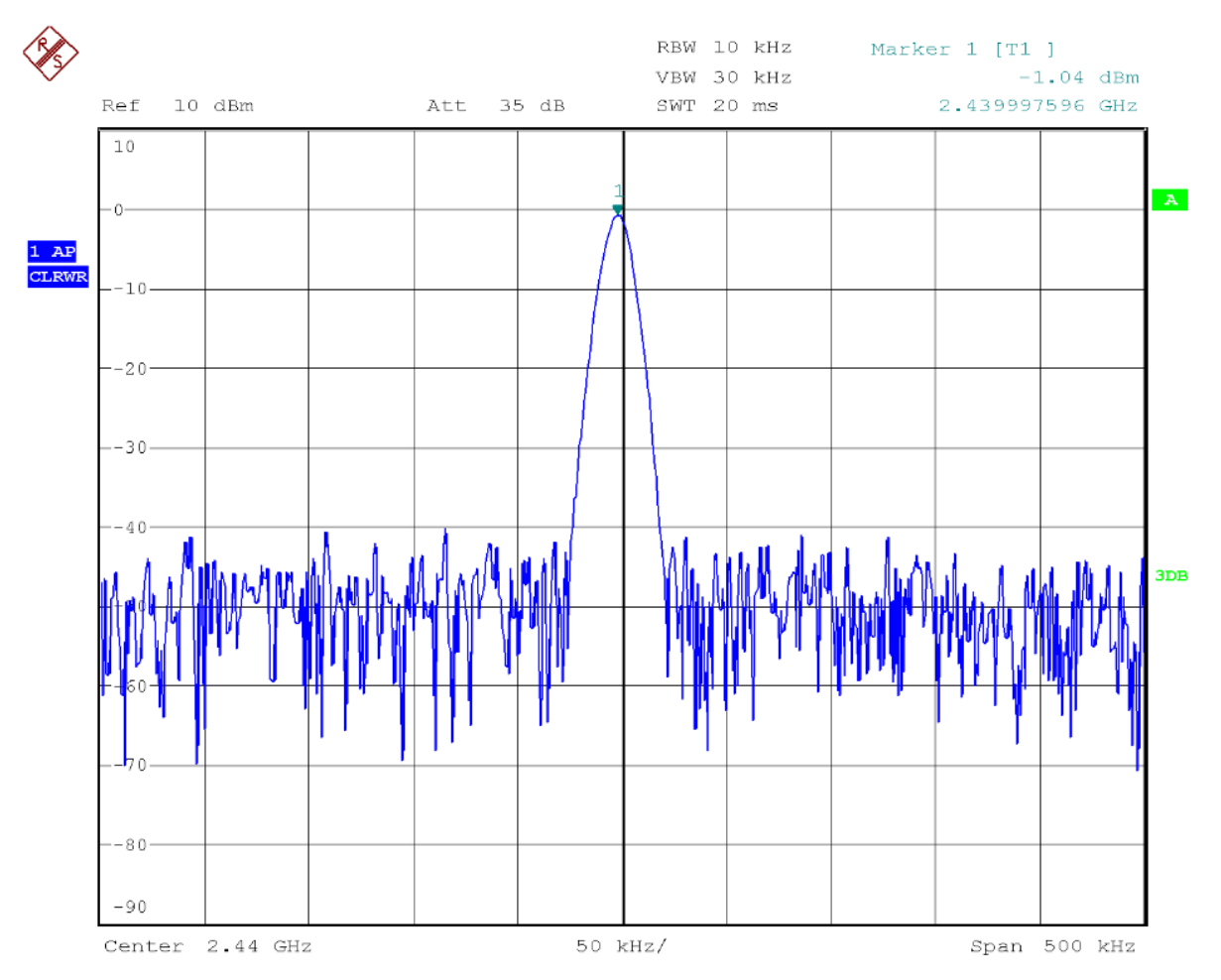

#### 図 8.0dB 出力時に測定された出力

図 8 では、STM32WB シリーズ・マイクロコントローラを 0dBm 出力にプログラミングすることによって出力を測定しています。 部品、パターン、および測定ケーブルを含むアプリケーションボードの損失を低減します。

57

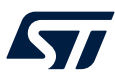

### 8 感度テスト

感度テストでは、次の手順で受信の品質を検証します。

- MB1355C ボードの SMA コネクタ J2 (C35 は取り外し、C38 をはんだ付けします)を RF ケーブル(大きな損失の ないもの)を介して信号発生器に接続します。発生器が仕様に定義されているとおりのパケットを送信することを確 認します。
- 2. MB1355C の電源を投入します。
- 3. STM32WB シリーズ・マイクロコントローラが起動したら、STM32CubeMonitor-RF を使用し、図 9 に示すパラメー タを使って START RX(受信テスト)を実行します。

| STM32CubeMonit                       | tor-RF            |                        |                           |               | - 🗆 X                                                                                                    |
|--------------------------------------|-------------------|------------------------|---------------------------|---------------|----------------------------------------------------------------------------------------------------|
| RF STM32Cub                          | eMonitor-RF       |                        | Settings                  | Device Help   | F 🖪 🄰 🔆 🏹                                                                                                    |
| Сома                                 | -                 | DISCONNECT             | RESET                     |               | Device : STM32WB5x<br>CM4 version : 0.0.1<br>CM0 version : 0.3.0.1/e                                                                                                    |
| ACI Commands                         | Scripts           | Beacon                 | RF Tests                  | ACI Utilities | ACI log 🗸 Update 🗸 Autoscroll RESET LOG                                                                                                    |
| Test mode > Receiver (RX<br>Receiver | )                 |                        |                           |               | No         Time         Type            09:59:3         HCL_READ_LOCAL_VERSION_INFORM           59         09:59:32.416         Command Complete           60         09:59:32.425         VS_HCL_C1_DEVICE_INFORMATION           61         09:59:32.435         Command Complete           62         09:59:41.540         HOL_LE_ENHANCED_RECEIVER_TEST |
| RX Frequency                         | 2440 MHz (Ch      | annel 17) 🔹            |                           |               | 63 09:59:41.544 Command Complete<br>64 09:59:42.271 HCI_LE_TEST_END<br>65 09:59:42.274 Command Complete                                                                                                    |
| РНҮ                                  | 0x01 - Receive    | r set to use the LE 1M | РНҮ                       | •             |                                                                                                    |
| Index modulation                     | 0x00 - Assume     | transmitter will have  | a standard modulation inc | lex 🔻         |                                                                                                    |
| Get RSSI                             |                   |                        |                           |               |                                                                                                    |
| G Back                               |                   |                        |                           | STA           | RT RX                                                                                                    |
| Test measurement at 2                | 2440 MHz (Channel | 17)                    |                           |               |                                                                                                    |
| Transmitted packets count            |                   | 500                    |                           |               |                                                                                                    |
| Received packets count               | 1                 | 151                    |                           |               |                                                                                                    |
|                                      |                   | Packet Erro            | r Rate (PER):             | 23.27 %       |                                                                                                    |
|                                      |                   |                        | RSSI                      |               |                                                                                                    |
|                                      |                   |                        |                           |               |                                                                                                    |

図 9. STM32CubeMonitor-RFの受信テストの設定

4. STM32WB シリーズ・マイクロコントローラと同じ周波数で信号発生器を使って、PER が 30.8% に達するまで出力 を下げます。

PER = 30.8% で得られた出力が感度に相当します。

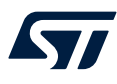

# 9 パケット交換テスト

伝導モードで実行された前のテスト(無線モードでも可能であるとしても)とは異なり、このテストは無線(OTA)モードで行います。2 台の MB1355C が必要です。1 つは送信モード用で、もう 1 つは受信モード用です。RF 信号は、PCB アンテナを介して 2 つのボード間で交換されます。

- 1. 2 つの MB1355C ボードの電源を投入します。
- 2. STM32WB シリーズ・マイクロコントローラが起動したら、STM32CubeMonitor-RF を使用し、図 10 に示すパラメー タを使って パケットエラー率(PER)テストを実行します。

| STM32CubeMonitor-RF                                                                          | - 🗆 X                                                                                                    |
|----------------------------------------------------------------------------------------------|----------------------------------------------------------------------------------------------------|
| M<br>RF STM32CubeMonitor-RF Settings Device Help                                             | f 🖻 🄰 🔆 🏹                                                                                                    |
| COM11 DISCONNECT RESET                                                                       | Device : STM32WB5x<br>CM4 version : 0.0.1<br>CM0 version : 0.3.0.1/e                                                                                                    |
| ACI Commands Scripts Beacon RF Tests ACI Utilities                                           | ACI log Vupdate V Autoscroll RESET LOG                                                                                                    |
| Test mode > Packet Error Rate (PER) > COM50 > COM11 > Settings Configure additional settings | 10.03:1 HCLREAD_LOCAL_VERSION_INFORM     10.03:12.586 Command Complete     10:03:12.598 VS_HCL_C1_DEVICE_INFORMATION     10:03:12.601 Command Complete     10:03:3 HCLREAD_LOCAL_VERSION_INFORM                                                                                                    |
| PER tests on multiple channels                                                               | 71         10.03:34.481         Command Complete           72         10:03:34.495         VS_HCL_C1_DEVICE_INFORMATION           73         10:03:34.504         Command Complete           74         10:04:09:932         HCL_LE_ENHANCED_RECEIVER_TEST           75         10:04:09:933         Command Complete |
| Get RSSI Measurement period (sec): 3                                                         | 76 10:04:09:940 ACL_HAL_SET_TX_POWER_LEVEL<br>77 10:04:09:943 Command Complete<br>10:04:09:94 Command Complete<br>10:04:09:949 Command Complete<br>10:04:12:920 ACL HAL READ RAW RSSI                                                                                                    |
| Save test verdict in file                                                                    | 81 10:04:12:923 Command Complete<br>82 10:04:15:960 ACL_HAL_READ_RAW_RSSI<br>83 10:04:15:961 Command Complete<br>84 10:04:18:970 ACL_HAL_READ_RAW_RSSI                                                                                                    |
| G Back START TEST                                                                            | 85 10:04:18:971 Command Complete<br>86 10:04:21:983 ACL_HAL_READ_RAW_RSSI<br>87 10:04:21:986 Command Complete<br>92 10:04:25:056 ACL_HAL_READ_RAW_RSSI                                                                                                    |
| Test measurement at 2440 MHz (Channel 17)                                                    | 9         10:04:25:009         Command Complete           90         10:04:28:028         ACI_HAL_READ_RAW_RSSI           91         10:04:28:031         Command Complete           92         10:04:28:031         Command Complete           92         10:04:28:031         Command Complete                      |
| -50                                                                                          | 92 1004-31.049 ACI_PAL_ICRAU_ICRAU_ICRAU_ROSI<br>93 10:04-33.052 Command Complete<br>94 10:04-33.324 HCI_LE_TEST_END<br>95 10:04-33.30 Command Complete<br>10:04-33.4CI_HAL_LE_TX_TEST_PACKET_NUM_                                                                                                    |
| -70<br>-80<br>0 RSSI (dBm)                                                                   | 97 10:04:33.344 Command Complete<br>98 10:04:33.352 HCL_LE_TEST_END<br>99 10:04:33.354 Command Complete                                                                                                    |
| -90 3.0 6.0 9.0 12.0 15.0 18.0 21.0 time (sec)                                               |                                                                                                    |

図 10. STM32CubeMonitor-RF のパケットレート交換の設定

受信信号強度インジケータ(RSSI)が表示されます。このパラメータは受信信号の強度を示します。

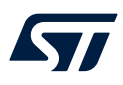

# 10 アドバタイジング・モードでの消費電力

前のテストと同様に、アドバタイジング・モードでの消費電力テストは OTA モードで行います。このテストでは、1 つの MB1355C と、デバイスをアドバタイジング・モードにするアプリケーションを使用します(サンプルプログラムがファームウ ェアのパッケージで提供されています)。Transparent モードと HCI コマンドが開始されます。STM32CubeMonitor-RF の アドバタイジング・シーケンスも使用できます。電力アナライザを VDD(MB1355C の J2)に直列に接続します。ボードに 電源を投入すると、アドバタイジング中に電流は以下に示すような形になります(図 11 を参照)。

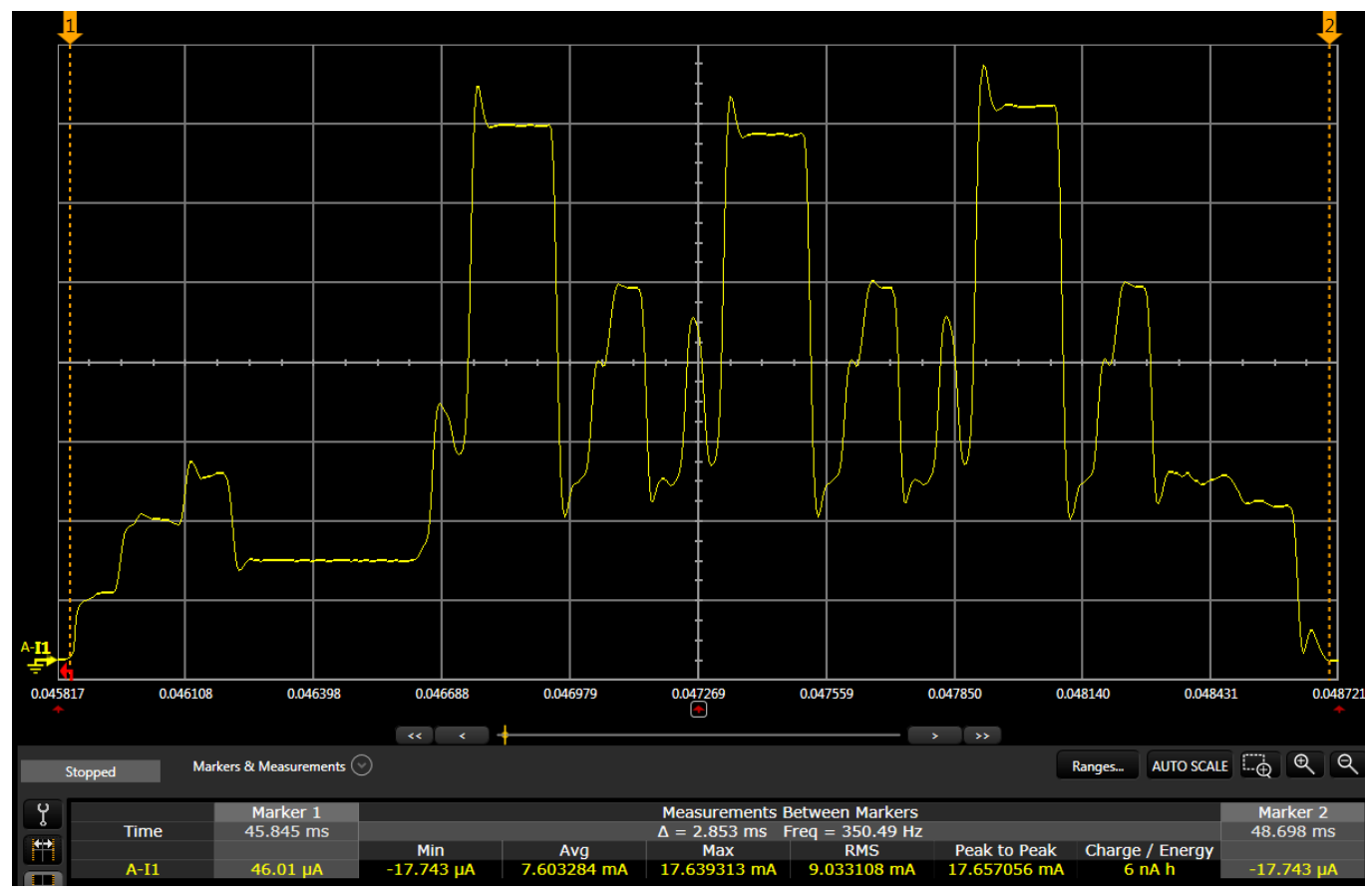

#### 図 11. アドバタイジング・モードの電流出力

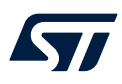

図 12 に示すように、STM32CubeMonPwr を使用してこの種の測定値を取得することもできます。このソフトウェアは www.st.com から無料で入手できます。

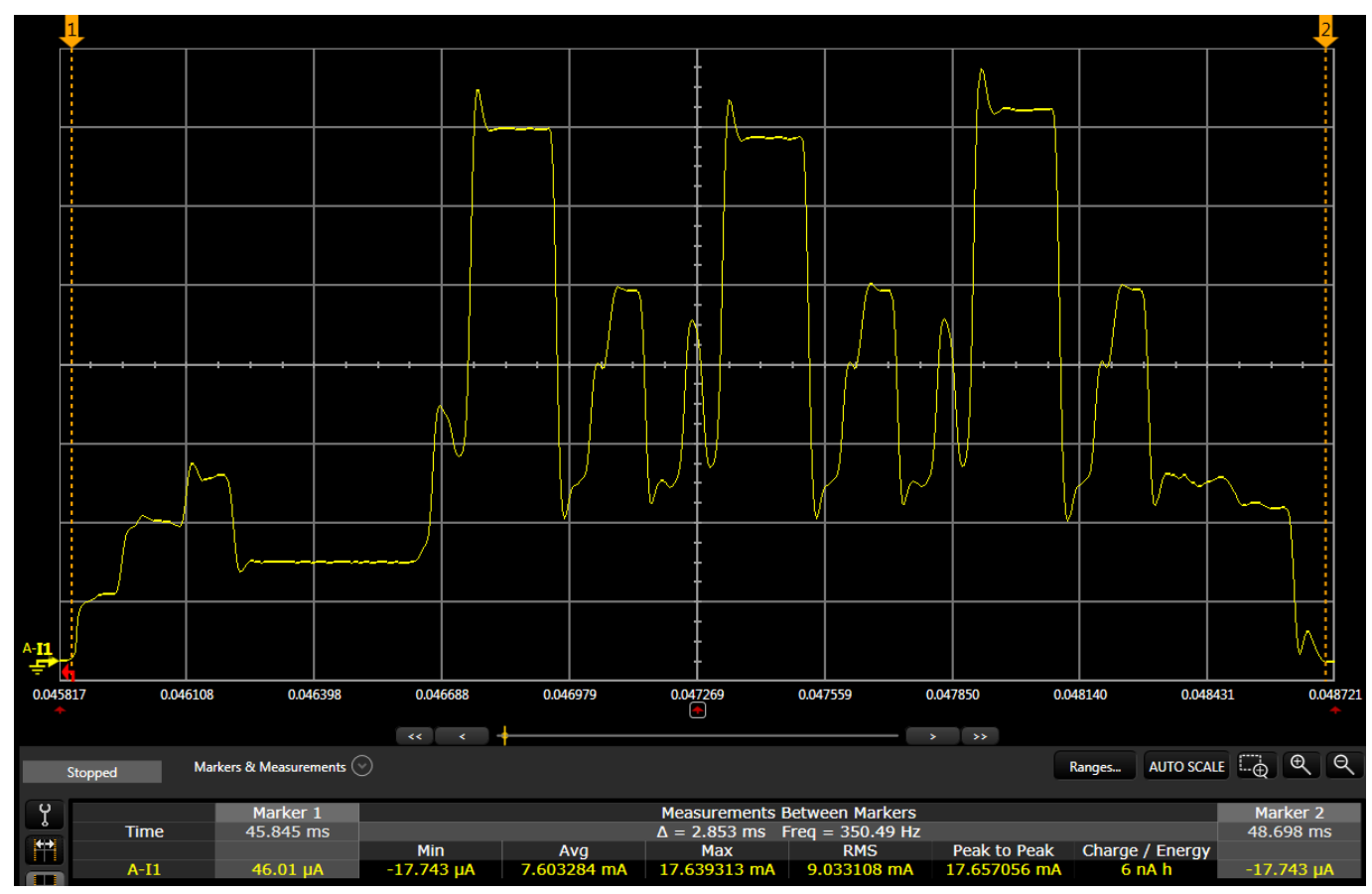

#### 図 12. STM32CubeMonPwr サンプルの画面

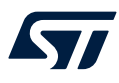

## 11 認証のための RF テスト

STM32WB シリーズ・マイクロコントローラは、Bluetooth<sup>®</sup> Low Energy SIG 仕様 v5.0 および IEEE 802.15.4-201 に準 拠しています。新しい RF 設計で STM32WB シリーズ・マイクロコントローラを使用する場合、RF-PHY 層をテストする必 要があります。

Bluetooth<sup>®</sup> Low Energy SIG 仕様 v5.0 に関して、実行する必要のある RF テストは次のとおりです(詳細は「RF-PHY.TS.5.0.2」文書を参照)。

- ・ RF-PHY/TRM-LE/CA/BV-01-C [出力、Constant Tone Extension なし]
- RF-PHY/TRM-LE/CA/BV-03-C [帯域内放射、1Ms/s の符号化なしデータ]
- RF-PHY/TRM-LE/CA/BV-05-C [変調特性、1Ms/s の符号化なしデータ]
- RF-PHY/TRM-LE/CA/BV-06-C [ペイロード全体で搬送周波数のオフセットとドリフト、1Ms/s の符号化なしデータ、プリアンブル]
- RF-PHY/TRM-LE/CA/BV-08-C [2Ms/s での帯域内放射]
- RF-PHY/TRM-LE/CA/BV-10-C [2Ms/s での変調特性]
- ・ RF-PHY/TRM-LE/CA/BV-12-C [ペイロード全体で 2Ms/s での搬送周波数のオフセットとドリフト、プリアンブル]
- RF-PHY/RCV-LE/CA/BV-01-C [受信感度、1Ms/s の符号化なしデータ]
- RF-PHY/RCV-LE/CA/BV-03-C [C/I および受信選択度性能、1Ms/s の符号化なしデータ]
- RF-PHY/RCV-LE/CA/BV-04-C [ブロッキング性能、1Ms/s の符号化なしデータ]
- RF-PHY/RCV-LE/CA/BV-05-C [相互変調性能、1Ms/s の符号化なしデータ]
- RF-PHY/RCV-LE/CA/BV-06-C [最大入力信号レベル、1Ms/s の符号化なしデータ]
- RF-PHY/RCV-LE/CA/BV-07-C [PER レポートの整合性、1Ms/s の符号化なしデータ]
- RF-PHY/RCV-LE/CA/BV-08-C [2Ms/s での受信感度]
- RF-PHY/RCV-LE/CA/BV-09-C [2Ms/s での C/I および受信選択度性能]
- RF-PHY/RCV-LE/CA/BV-10-C [2Ms/s でのブロッキング性能]
- RF-PHY/RCV-LE/CA/BV-11-C [2Ms/s での相互変調性能]
- RF-PHY/RCV-LE/CA/BV-12-C [2Ms/s での最大入力信号レベル]
- RF-PHY/RCV-LE/CA/BV-13-C [2Ms/s での PER レポートの整合性]

IEEE 802.15.4-201 に関して、実行する必要のある RF テストは次のとおりです(詳細は認証に使用する「ZigBee 4 文書 095436r21 ZB\_CSG-ZigBee-IP IEEE 802.15.4 レベル・テスト仕様」文書および「ZigBee アライアンス IEEE 802.15.4 テスト仕様-ZigBee 文書 14-0332-01」を参照)。

- TP/154/PHY24/TRANSMIT-01(正しい変調)
- TP/154/PHY24/TRANSMIT-02(エラー·ベクトル振幅(EVM))
- TP/154/PHY24/TRANSMIT-03(中心周波数の許容誤差)
- TP/154/PHY24/TRANSMIT-04(出力レベル)
- TP/154/PHY24/TRANSMIT-05(パワースペクトル密度マスクリミット)
- TP/154/PHY24/RECEIVER-01(感度 PER)
- TP/154/PHY24/RECEIVER-02(隣接チャネル)
- TP/154/PHY24/RECEIVER-03(オルタネート・チャネル)
- TP/154/PHY24/RECEIVER-04(最大入力電力)
- TP/154/PHY24/RECEIVER-05(エネルギー検出 ED)
- TP/154/PHY24/RECEIVER-06(リンク品質指標 LQI)
- TP/154/PHY24/RECEIVER-07(クリア・チャネル評価 CCA)
- TP/154/PHY24/TURNAROUND-TIME-01(受信から送信までのターンアラウンド時間)
- TP/154/PHY24/TURNAROUND-TIME-02(送信から受信までのターンアラウンド時間)

さらに、使用する国によっては、製品を販売する前に1つ以上の規格に準拠している必要があります。例:

- 北米の FCC
- 欧州の RED
- ・ 日本の JRL/MIC

57

# 12 生産のための RF テスト

カスタム・アプリケーションボードを設計し、生産手配をする準備ができたら、以下のテストを実行して、アプリケーションが 正しく設定され、STM32WB シリーズ・マイクロコントローラが正しく動作していることを確認する必要があります。

- 電源
- 出力
- 受信感度
- パケット交換テスト
- RF テストの認証

テストの詳細は、これまでのセクションで説明されています。

# 改版履歴

#### 表 1. 文書改版履歴

| 日付               | 版 | 変更内容                                                                                                    |
|------------------|---|----------------------------------------------------------------------------------------------------|
| 2019 年 10 月 08 日 | 1 | 初版発行                                                                                                    |
| 2020 年 5 月 4 日   | 2 | <ul> <li>更新:</li> <li>セクション 1 一般情報</li> <li>セクション 4 デバイスの設定</li> <li>セクション 6 HSE の調整</li> <li>セクション 7 出力テスト</li> <li>セクション 9 パケット交換テスト</li> <li>セクション 11 認証のための RF テスト</li> </ul> |

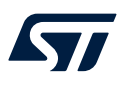

# 目次

| 1  | 一般情報               | 2  |
|----|--------------------|----|
| 2  | ボードのセットアップ         | 3  |
| 3  | 環境のセットアップ          | 5  |
| 4  | デバイスの設定            | 6  |
| 5  | 電源                 | 7  |
| 6  | HSE の調整            | 8  |
| 7  | 出力テスト              | 10 |
| 8  | 感度テスト              | 12 |
| 9  | パケット交換テスト          | 13 |
| 10 | アドバタイジング・モードでの消費電力 | 14 |
| 11 | 認証のための RF テスト      | 16 |
| 12 | 生産のための RF テスト      | 17 |
| 改版 | 履歴                 | 18 |

# 57

| X | _ | 覧 |
|---|---|---|
|   |   | 見 |

| 図 1.  | STM35WB55RG インタフェース・ブロック図                 | . 3 |
|-------|-------------------------------------------|-----|
| 図 2.  | MB1355C のアンテナの設定                          | . 4 |
| 図 3.  | STM32CubeMonitor-RF 画面の図                  | . 5 |
| 図 4.  | STM32CubeProg インタフェース図                    | . 6 |
| 図 5.  | STM32CubeMonitor-RF の設定例                  | . 8 |
| 🛛 6.  | 得られたスペクトル・アナライザ出力                         | . 9 |
| 図 7.  | STM32CubeMonitor-RF の START TONE パラメータの設定 | 10  |
| 🗵 8.  | 0dB 出力時に測定された出力                           | 11  |
| 🙁 9.  | STM32CubeMonitor-RF の 受信テストの設定            | 12  |
| 図 10. | STM32CubeMonitor-RF のパケットレート交換の設定         | 13  |
| 図 11. | アドバタイジング・モードの電流出力                         | 14  |
| 図 12. | STM32CubeMonPwr サンプルの画面                   | 15  |

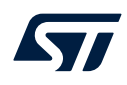

#### 重要なお知らせ(よくお読み下さい)

STMicroelectronics NV およびその子会社(以下、ST)は、ST 製品及び本書の内容をいつでも予告なく変更、修正、改善、改定及び改良する権利を留保します。購入される方は、発注前に ST 製品に関する最新の関連情報を必ず入手してください。ST 製品は、注文請書発行時点で有効な ST の販売条件に従って販売されます。

ST 製品の選択並びに使用については購入される方が全ての責任を負うものとします。購入される方の製品上の操作や設計に関して ST は一切の責任を負いません。 明示又は黙示を問わず、ST は本書においていかなる知的財産権の実施権も許諾致しません。

本書で説明されている情報とは異なる条件で ST 製品が再販された場合、その製品について ST が与えたいかなる保証も無効となります。

ST および ST ロゴは STMicroelectronics の商標です。ST の登録商標については ST ウェブサイトをご覧ください。www.st.com/trademarks その他の製品またはサー ビスの名称は、それぞれの所有者に帰属します。

本書の情報は本書の以前のバージョンで提供された全ての情報に優先し、これに代わるものです。

© 2023 STMicroelectronics - All rights reserved